### Step-1 點選視窗鍵>選擇[郵件]選項。

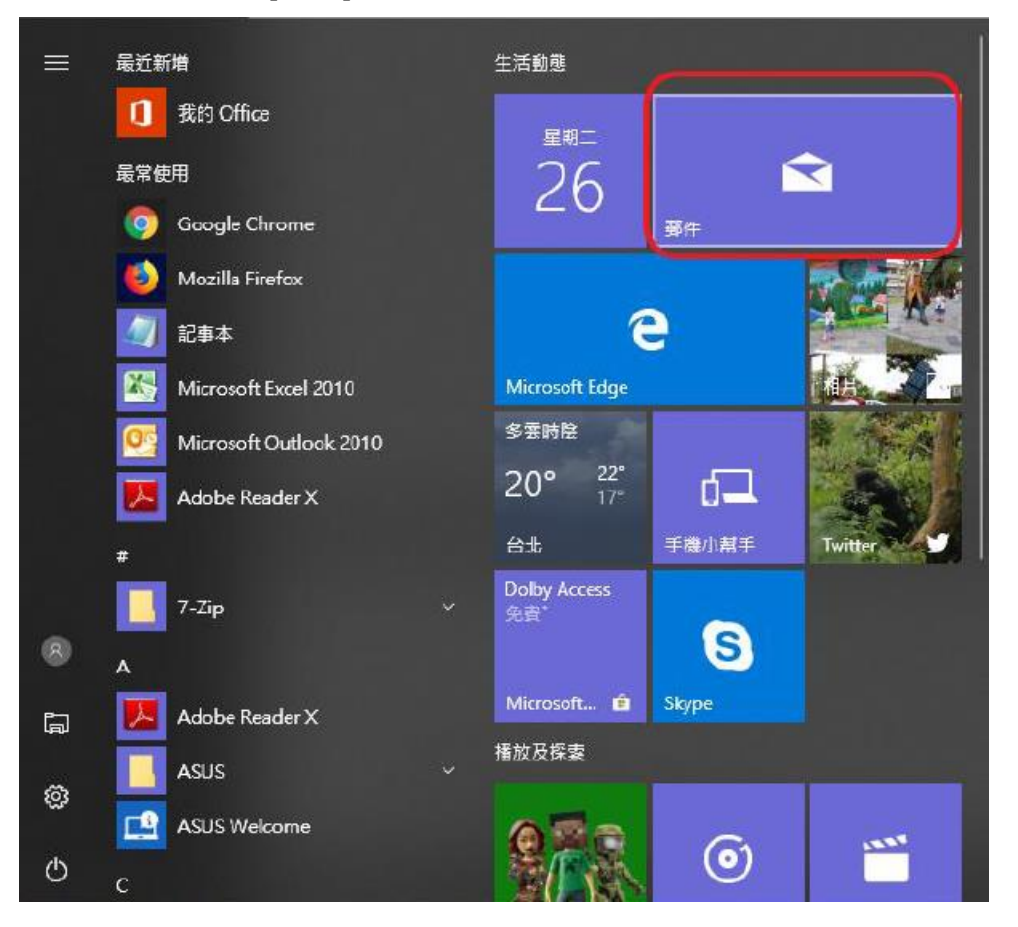

### Step-2 點選[開始使用]。

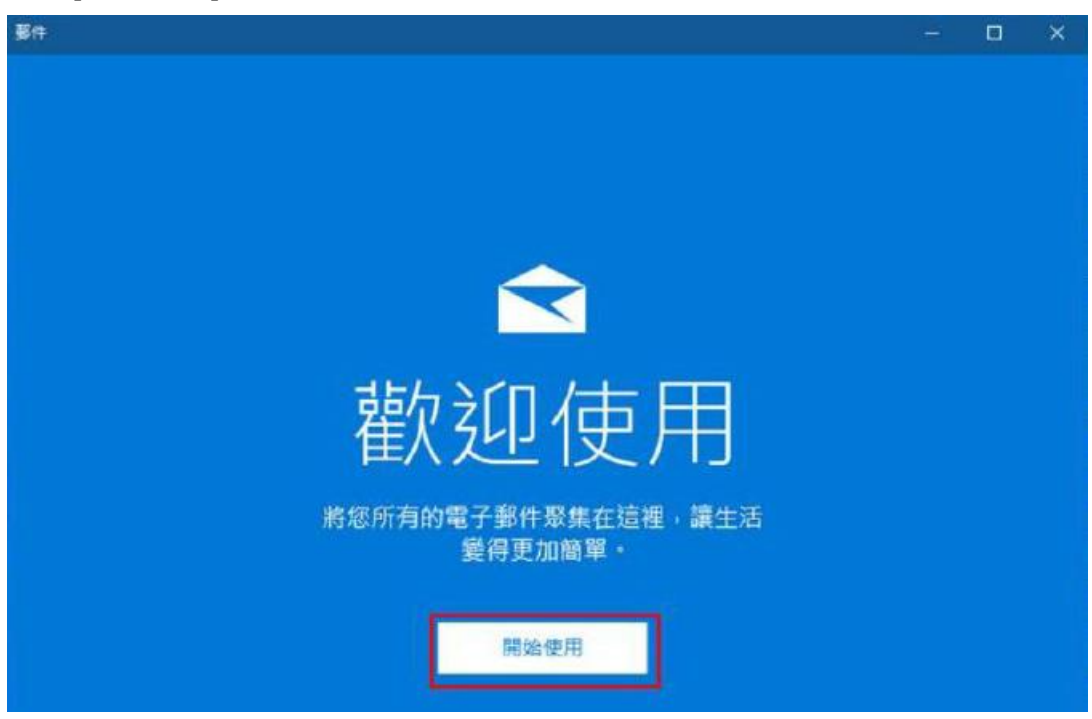

# Step-3

### 點選[新增帳戶]。

| <b>第</b> 件                                                                                                    |  | × |
|----------------------------------------------------------------------------------------------------|--|---|
|                                                                                                    |  |   |
|                                                                                                    |  |   |
|                                                                                                    |  |   |
|                                                                                                    |  |   |
|                                                                                                    |  |   |
| 「「「「」」「「」」「「」」「」」「「」」「」」「「」」」                                                                                   |  |   |
|                                                                                                    |  |   |
| 第一件事就是新增愁的帳戶。                                                                                                   |  |   |
| in the second second second second second second second second second second second second second second second |  |   |
|                                                                                                    |  |   |
|                                                                                                    |  |   |
| 十 新增帳戶                                                                                                    |  |   |
|                                                                                                    |  |   |
|                                                                                                    |  |   |
| 進備就這                                                                                                    |  |   |
|                                                                                                    |  |   |

## Step-4 點選[進階設定]。

| 新増帳戶                   |            |    | × |
|------------------------|------------|----|---|
| 選擇帳戶                   |            |    |   |
| E Exchange<br>Exchange | Office 365 |    |   |
| Google                 |            |    |   |
| Yahoo!                 |            |    |   |
| iCloud                 |            |    |   |
| ► 其他帳戶<br>POP、IMAP     |            |    |   |
| 🌣 進階設定                 |            |    |   |
|                        |            | 關閉 |   |

### Step-5 點選[網際網路電子郵件]。

取消

### Step-6 請依圖示說明進行設定後,點選[登入]。

| 新増帳戶                            |                 | ×        |                   |
|---------------------------------|-----------------|----------|-------------------|
| 網際網路電子郵件帳戶<br><sub>電子郵件地址</sub> |                 | ^        |                   |
| pro_op1@so-net.net.tw           |                 | <        | — 請輸入 So-net 郵件地址 |
| 使用者名稱                           |                 |          |                   |
| levelsky                        |                 | <        | — 請輸入 So-net 帳號   |
| 範例: kevinc、kevinc@contoso.com   | ` domain\kevinc |          |                   |
| 密碼                              |                 |          |                   |
| •••••                           |                 | <        | — 請輸入 So-net 密碼   |
| 帳戶名稱                            |                 |          |                   |
| pre_op1                         |                 | < -      | — 請輸入 So-net 帳號   |
| 使用此名稱傳送您的郵件                     |                 |          |                   |
|                                 |                 | <        | — 請輸入寄件人名稱        |
| 內送電子郵件伺服器                       |                 |          |                   |
| so-net.net.tw                   |                 |          |                   |
| 帳戶類型                            |                 |          |                   |
| POP3                            |                 | $\sim$   |                   |
|                                 |                 |          |                   |
| mmail.so-net.net.tw             |                 |          |                   |
|                                 |                 |          | ╧┙┲               |
| ▶ 外奇何服器需要驗證                     |                 |          | ——                |
| 🔽 使用相同的使用者名稱與密碼來                | <b>、傳送電子郵件</b>  | <b>←</b> | ━ 請勾選             |
| □ 內送電子郵件需要 SSL                  |                 |          |                   |
| ✓ 外寄電子郵件需要 SSL                  |                 | ←        | ━ 請勾選             |
| 取消                              | 登入              |          |                   |
|                                 |                 |          |                   |

Step-7 點選[完成]後即可進行收、發信。

| 郵件 |             |
|----|-------------|
|    |             |
|    |             |
|    |             |
|    | 全部完成!       |
|    | 已順利設定您的帳戶・  |
|    | nail@url.tw |
|    |             |
|    |             |
|    |             |
|    |             |
|    |             |
|    |             |
|    |             |
|    |             |
|    |             |
|    |             |
|    | 完成          |
|    |             |